## 列印悠遊卡交通費搭乘大眾交通工具收據

 -、悠遊卡歷史交易查詢<u>https://ezweb.easycard.com.tw/search/CardSearch.php</u> 捷運票卡搭乘證明查詢<u>https://www.krtc.com.tw/Service/travel\_certificate</u>

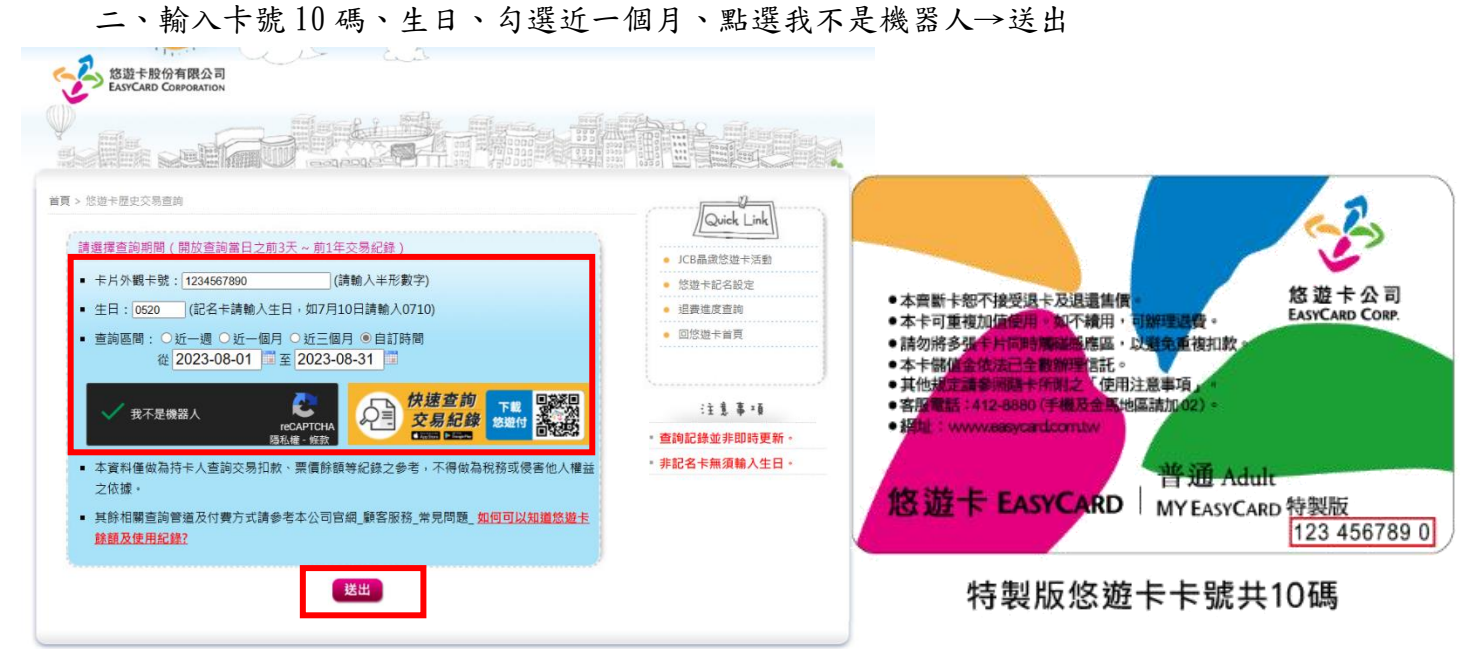

## 三、點選列印

交易紀錄 (2023-05-01~2023-09-19)

| 交易時間                | 交易類別   | 交易場所         | 交易金額 | 餘額  | 社福優惠 | 北捷累計次數 | 北捷累計金額 | 北捷回饋金試算 |
|---------------------|--------|--------------|------|-----|------|--------|--------|---------|
| 2023-07-08 22:05:24 | 扣款     | 高雄捷運高雄車站     | 22   | 372 | 0    | 0      | 0      | 0       |
| 2023-07-08 13:01:26 | 扣款     | 高雄捷運凱旋       | 22   | 394 | 0    | 0      | 0      | 0       |
| 2023-07-08 08:26:16 | 加值     | 統一超商         | 200  | 416 | 0    | 0      | 0      | 0       |
| 上一頁第                | € 1 頁/ | 共1頁 跳至指定頁 下一 | - 10 |     |      |        |        |         |

四、就可以列印正本收據

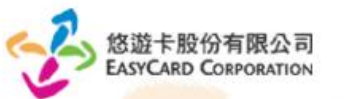

卡號: 6590900881 卡片到期日: 2037-10-31 (請於到期前一日至超商加值·即可完成票卡展期。)

## 交易紀錄(2023-05-01~2023-09-19)

| 交易時間                | 交易類別 | 交易場所     | 交易金額 | 餘額  | 社福優惠 | 北捷累計次數 | 北捷累計金額 | 北捷回饋金試算 |
|---------------------|------|----------|------|-----|------|--------|--------|---------|
| 2023-07-08 22:05:24 | 扣款   | 高雄捷運高雄車站 | 22   | 372 | 0    | 0      | 0      | 0       |
| 2023-07-08 13:01:26 | 扣款   | 高雄捷運凱旋   | 22   | 394 | 0    | 0      | 0      | 0       |
| 2023-07-08 08:26:16 | 加值   | 統一超商     | 200  | 416 | 0    | 0      | 0      | 0       |

本資料僅做為持卡人查詢交易扣款、票價餘額等紀錄之參考、不得做為稅務或侵害他人權益之依據。

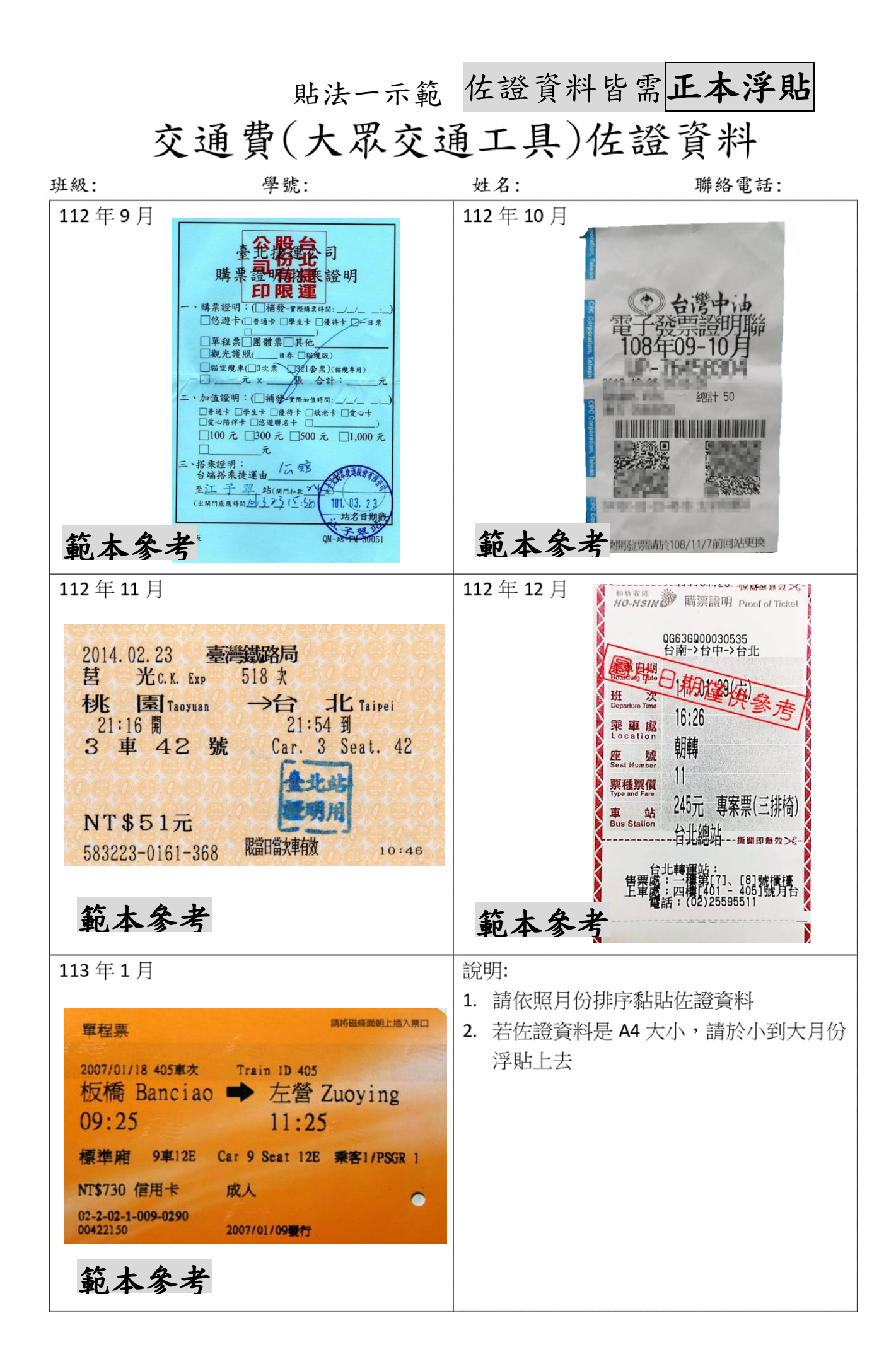

貼法二示範佐證資料皆浮貼並填寫紅字範例及簽名

## 交通費(大眾交通工具)佐證資料

| 級:                           |                                  | 學號:           |                |                            | 姓之             | 名:                 |              |            | 聯終          | 各電話:     |
|------------------------------|----------------------------------|---------------|----------------|----------------------------|----------------|--------------------|--------------|------------|-------------|----------|
| 112年9月                       |                                  |               |                | 此                          | 為網路-           | 下載,                | 僅供本          | 次核金        | 肖 簽名        | <b>7</b> |
| 112年10月                      |                                  |               |                | 此                          | 為網路了           | 下載,                | 僅供本          | 次核銷        | 肖 簽名        | ,<br>1   |
| 112年11月                      |                                  |               |                | 此                          | 為網路-           | 下載,                | 僅供本          | 次核金        | 肖 簽名        | 2        |
| 112年12月                      | 20000                            |               |                | 此                          | 為網路            | 下載,                | 僅供本          | 次核翁        | 肖 簽名        | ,        |
| 113年1月<br><sup> </sup>       | F限公司<br>PORATION<br>881<br>37-10 | ¶<br>N        | 到期前一日          | 至超商加                       | a<br>值·即可完/    | bout.blank<br>成票卡展 | 钥。)          |            |             |          |
| 交易紀錄(2023-07-                | )1 ~ 202:                        | 3-09-19)      |                |                            |                |                    |              |            |             |          |
| 交易時間                         |                                  | 交易類別          | 交易             | 朝所                         | 交易金額           | 餘額                 | 社福優惠         | 北捷累計次數     | 1 北捷累計金額    | 北接回歸金試算  |
| 2023-07-08 22:0              | 5:24                             | 扣款            | 高雄捷運           | 高雄車站                       | 22             | 372                | 0            | 0          | 0           | 0        |
| 2023-07-08 13:0              | :26                              | 扣款            | 高雄捷            | 運飢旋                        | 22             | 394                | 0            | 0          | 0           | 0        |
| 2022 07 09 09 2              |                                  | 10.05         | 425 - 1        | 40                         |                | 410                |              |            |             |          |
| 2023-07-08 08:2<br>本資料僅做為持卡人 | 5:16<br>皆韵交易                     | 加值<br>扣款、票價餘  | 統一)<br>領等紀錄之參考 | <sup>組商</sup><br>1 · 不得做為我 | 200            | 益之依據・              | 0            | U          |             |          |
| 2023-07-08 08:1<br>本資料僅做為持卡人 | 5:16<br>皆韵交易                     | 加值<br>扣款、票價餘的 | 統一)<br>領等紀錄之參考 | 組商<br>↓ 不得做為我              | 200<br>務或侵害他人種 | 益之依據・              |              |            |             |          |
| 2023-07-08 08:2<br>本資料僅做為持卡人 | 5:16                             | 加備<br>扣款、栗價餘  | 统─;            | <sup>組商</sup><br>1、不得做為我   | 200            | 益之依據・              | 有方の          |            | 23          | 7        |
| 2023-07-08 08:1              | 5:16                             | 加條            | 統─;<br>願等紀錄之參考 | 超商                         | 200            | (益之依據·             | 1月100        | RAN        | S BIN       | 7        |
| 2023-07-08 08:2<br>本資料僅做為持卡人 | 5:16<br>皆拘交易<br>}                | 加條            | 統一;<br>頭等紀錄之參考 | 超商<br>: 不得做為我              | 200            | (益之依據·             | ·<br>何<br>PO | RAN        | NO NO       | 7        |
| 2023-07-08 08:2              | 5:16<br>皆詞交易<br>}                | 加條            | 統一:<br>頭等紀錄之參考 | 超商                         | 200            | (益之依據·             | ·<br>PO      | RAN        | NON PA      | 7        |
| 2023-07-08 08:2              | 5:16<br>查詢交易<br>}                | 加値<br>扣款、栗價餘計 | 統一:<br>頭等紀錄之參考 | 超商                         | 200            | 総之依據・              | 有の           | RAN        | NON NO      | 7        |
| 2023-07-08 08:2              | 5:16<br>查詢交易<br>}                | 加値            | 統一:<br>頭等紀錄之參考 | 超商                         | 200            |                    | 有の有          | RAN<br>RAN |             |          |
| 2023-07-08 08::<br>本資料僅做為持卡人 | 5:16<br>皆詞交易<br>}                | 加値            | 統一:<br>頭等紀錄之參考 | <sup>据商</sup>              | 200            |                    | 有の有の         | RAN<br>RAN |             | 7        |
| 2023-07-08 08::<br>本資料僅做為持卡人 | 5:16<br>查詢交易<br>}                | 加備<br>和款、栗價餘部 | 統一:<br>頭等紀錄之參考 | <sup>据商</sup>              | 200            |                    | 有の有の         | RAN<br>RAN | NO DI NO DI | 7        |
| 2023-07-08 08::<br>本資料僅做為持卡人 | 5:16<br>查詢交易<br>}                | 加備            | 統一:<br>頭等紀錄之參考 | <sup>据商</sup>              | 200            |                    | 有の有の         | RAN<br>RAN | NO DI NO DI |          |